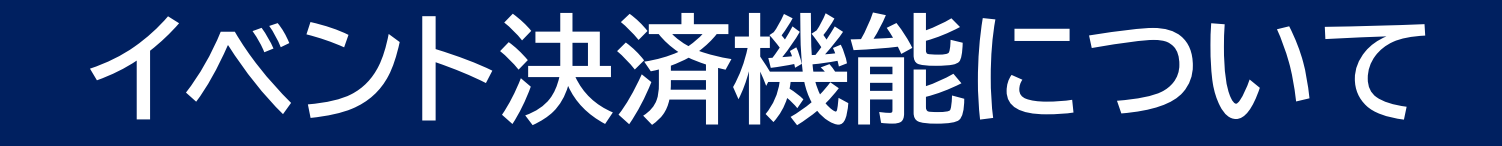

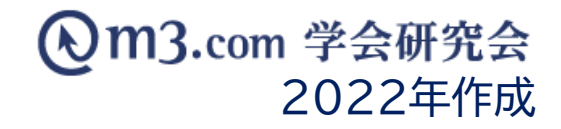

### ■取り扱い可能な支払の種類

・クレジットカード決済:サイト上で決済が完了します。 ※VISA,MasterCard,JCB,アメリカンエキスプレス,及びそれらの提携カード

・・銀行振込決済:弊社指定の口座にお振り込みいただきます。

### 【ご注意】

クレジットカード決済の場合の請求元は「学会研究会jp」、 銀行振込の場合の振込先は「株式会社allm (カ)アルム )」となります。 クレジットカード決済の場合のみ団体様名での請求が可能ですが、 審査にお時間がかかったり審査に通らなかったりすることもございます。 予めご了承ください。

### ■費用

| 初期費用(システム構築)       | 無料           |
|--------------------|--------------|
| 月額費用(保守・メンテナンス)    | 無料           |
| 従量費用(決済代行・セキュリティ)※ | 4.9%<br>+消費税 |

※会員様の支払いが確定した場合に発生いたします。

# ■安心!

# ■安い!

クレジットカード決済の場合、各クレジットカード会社の審査は 大変厳しいものとなっております。 団体様で直接クレジット会社の審査を通過することは困難ですが、 m3.com学会研究会は既に審査を通過しております。

m3.com学会研究会の親会社である株式会社allmは、 日本最大級百貨店の通信販売や電子書籍の販売をはじめとする サービスで多くのWEB決済の実績がございます。

m3.com学会研究会は親会社のシステムを利用しているため、 安心して会費徴収をご利用いただけます。 またこの度、医療従事者向けに多くの情報を発信している エムスリー株式会社(東証一部上場)と業務提携を行い、 サービスのクオリティをより強固に致しました。

通常、団体様ご自身で決済代行会社とご契約を行うと、 従量費に加えて初期費用や月額費用などが発生し、 月々の決済金額にノルマが設定され、 従量費としての決済手数も非常にお高くなります。

m3.com学会研究会では従量費(決済金額の4.9%)と それに付随する消費税のみを頂戴し、月々の決済金額にノルマがないため、 常に一定の従量費となります。

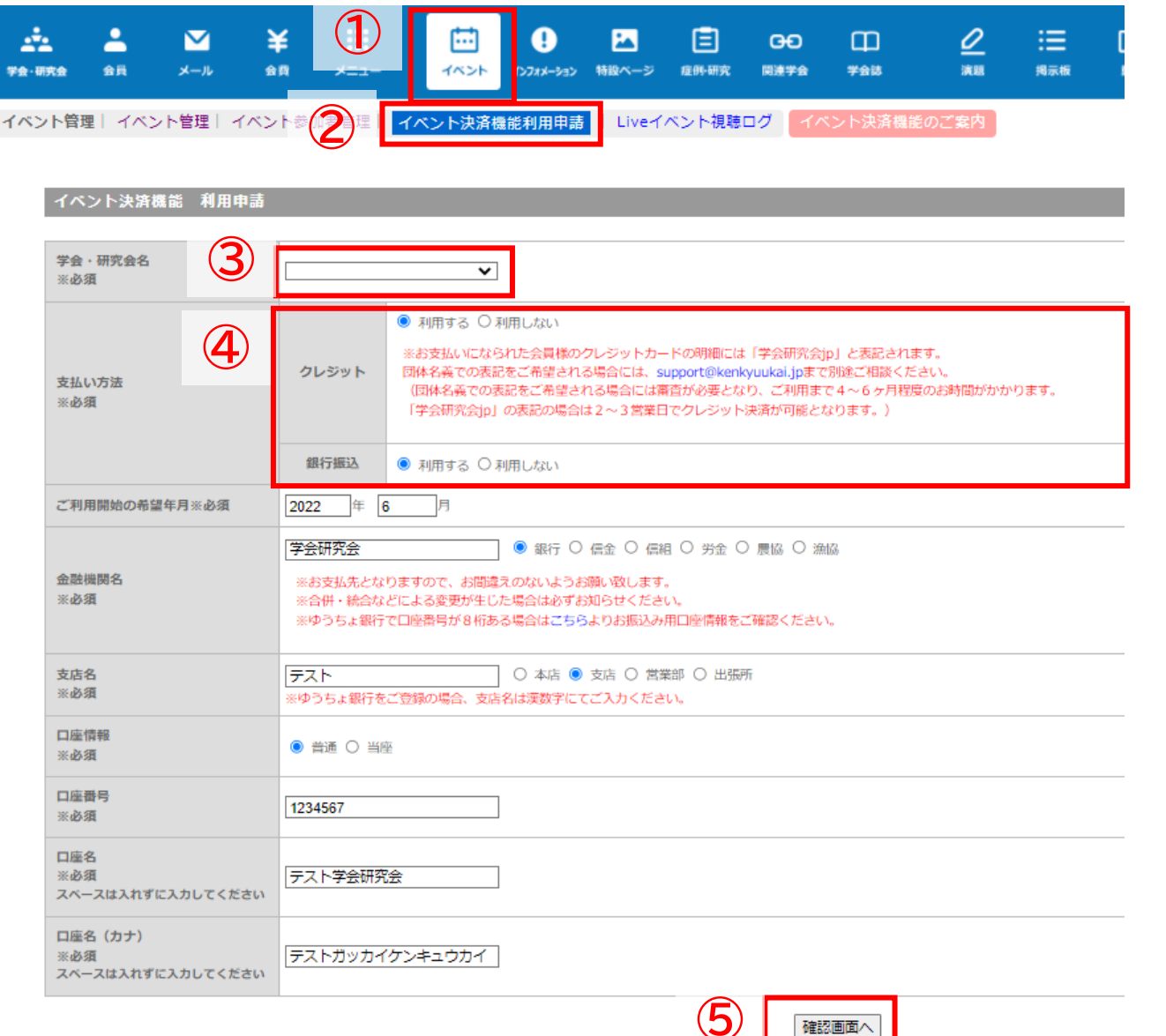

# ①「イベント」をクリック

②「イベント決済機能利用申請」をクリック

③ 該当の学会・研究会を選択し、詳細を入力
 ④ クレジット・銀行振込の利用の有無を選択
 ※どちらか1つは選択必須となっております

⑤ 入力が終わったら「確認画面へ」をクリック 内容を確認し不備がなければ 「利用申請」をクリックし、申請完了

# イベント決済機能の利用申請方法-2

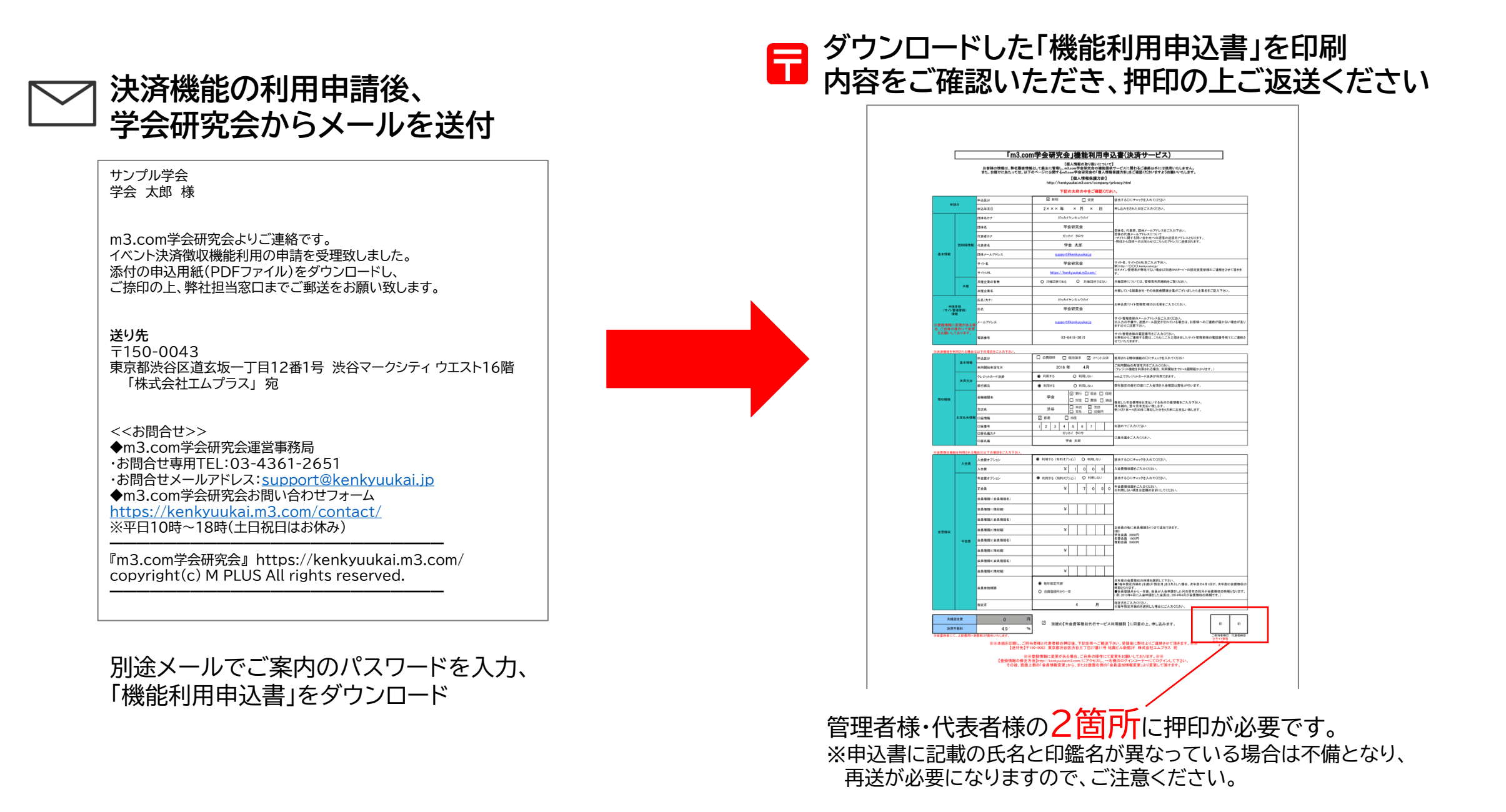

4

# イベント決済機能の利用申請方法-3

### ■イベント決済機能利用開始メールを確認

件名:【学会研究会】イベント決済機能開始のご連絡

学会研究会 学会 太郎 様

いつもご利用誠にありがとうございます。 m3.com学会研究会事務局でございます。

過日、申請いただきましたイベント決済機能の準備が整いましたので ご利用を開始させていただきました。 イベント参加費の支払状況は、 管理画面の「イベント管理」内、「イベント参加者管理」にてご確認頂けます。

研究会名:学会研究会 クレジットカード:利用する 銀行振込:利用する

利用開始後は、イベント申込み時の決済、当選後の決済が可能になります。 また、受講証の発行が可能です。

イベント決済機能の使い方については下記をご参照くださいませ。 https://kenkyuukai.m3.com/sys/admin/dl/guide/eventmanual.pdf

ご利用のお問い合わせは下記までお願い致します。

<<お問合せ>> ◆m3.com学会研究会 運営事務局 ・お問合せ専用TEL: 03-4361-2651 ・お問合せメールアドレス:support@kenkyuukai.jp ◆m3.com学会研究会お問い合わせフォーム http://kenkyuukai.m3.com/contact/ ※平日10時~18時(土日祝日はお休み)

『m3.com学会研究会』http://kenkyuukai.m3.com/ copyright(c) MPLUS Corporation All rights reserved.

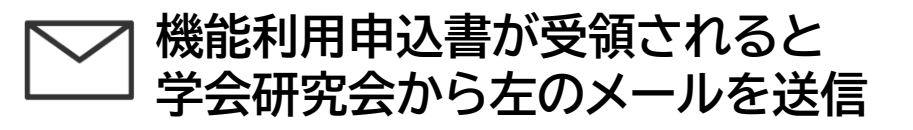

登録内容を確認し、間違いがなければ ご利用を開始いただけます。

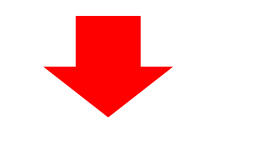

決済機能のマニュアルは<u>コチラ</u>!

機能利用申込書をご返送いただいてから 決済機能がご利用いただけます。

※振り込みの名義をご変更される場合は クレジット会社の審査の関係上、 半年程度お時間をいただきます。

# 申請後にご利用いただける機能

### 【以下はホームページ上で参加申込みを受け付けたい場合のみご記入ください。】

■参加申込み設定

### ※ホームページ上で参加申込みを受け付けることができます。以下の情報を入力してください。

| ホームページ上での参加 | 申し込み | ✓ 受け付ける<br>参加申込みをホームページ上で受け付ける場合は、チェックを入れてください。 |               |                        |                                                                                                    |                                |  |  |
|-------------|------|-------------------------------------------------|---------------|------------------------|----------------------------------------------------------------------------------------------------|--------------------------------|--|--|
| 種類          | 1    |                                                 | 科 〇 抽選<br>種類名 | 参加费                    | ※HP上で参加費の支払いを行えるようにするには<br>イベント決済機能と連動させる必要があります。<br>イベント決済機能をご利用の場合、                                    | ※参<br>1<br>身                   |  |  |
|             |      | 参加 <b>百</b> 種類<br>1<br>参加者種類<br>2               | 正会員<br>学生会員   | 3000<br>円<br>2000<br>円 | 「有料」とは・・・応募者様が応募申し込み後、すぐに決済画面へと遷<br>移致します。<br>「抽選」とは・・・応募者様が決済を完了する前に、管理者様が応募申<br>請の承認/取り消しを行えます。<br>(例) | <b>※</b> [ <sup>:</sup><br>「有: |  |  |
|             |      | 参加者種類<br>3<br>参加者種類<br>4                        | 名誉会員          | 1000       円           | 正会員 3000円<br>学生会員 2000円<br>名誉会員 1000円                                                                    | 「抽                             |  |  |
|             |      | 参加者種類<br>5                                      |               | 円                      |                                                                                                    |                                |  |  |

## ①「有料」もしくは「抽選」が選択可能

## 2 参加者種類ごとに参加費を設定

※参加費は1円~10万円未満まで設定できます。 10万円以上の参加費を設定される場合は 弊社までご連絡ください。

### ※「有料」「抽選」の違いについて

- 「有料」…イベントの申込者はお申し込み完了後 そのまま決済画面へ進みます
  - 抽選」…イベントの申込者の中から当選または 落選が選択でき、当選した参加者のみ 決済へ進みイベントに参加いただけます

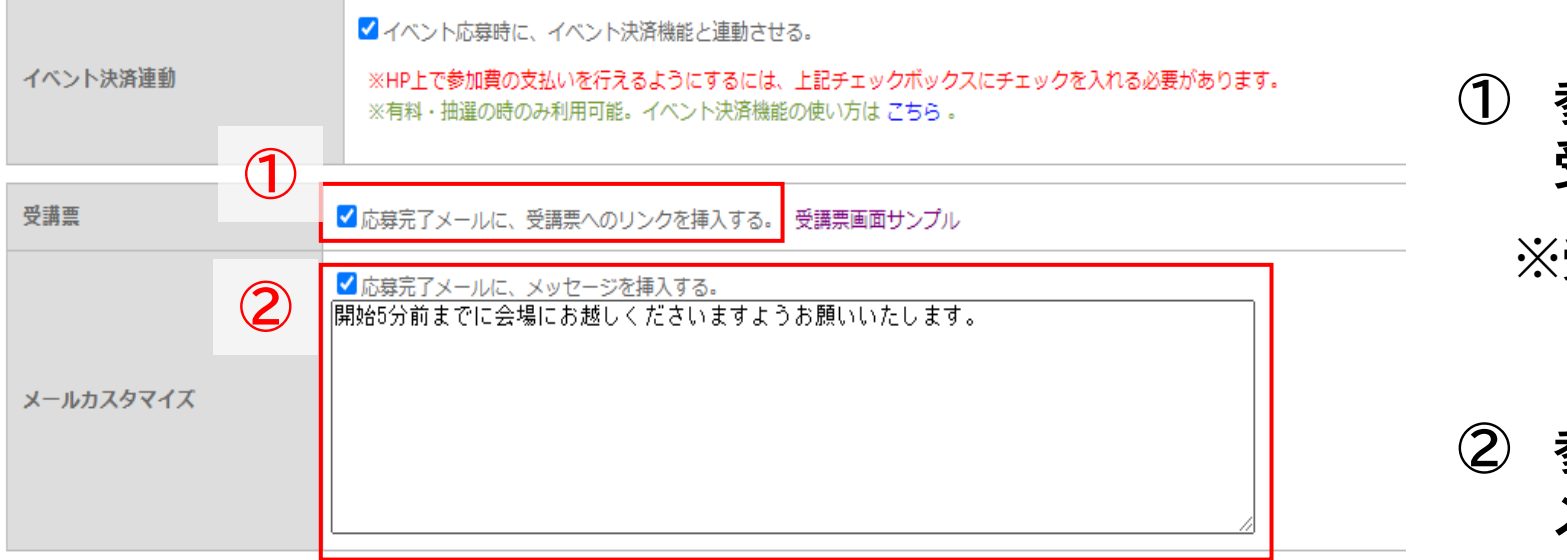

- ① 参加者宛の決済完了メール(自動送信)に 受講票の挿入が可能
  - ※受講票は参加者ご本人様のみ閲覧可能です。 受講票のサンプルは<u>こちら</u>
- ② 参加者宛の決済完了メール(自動送信)に メッセージの追記が可能

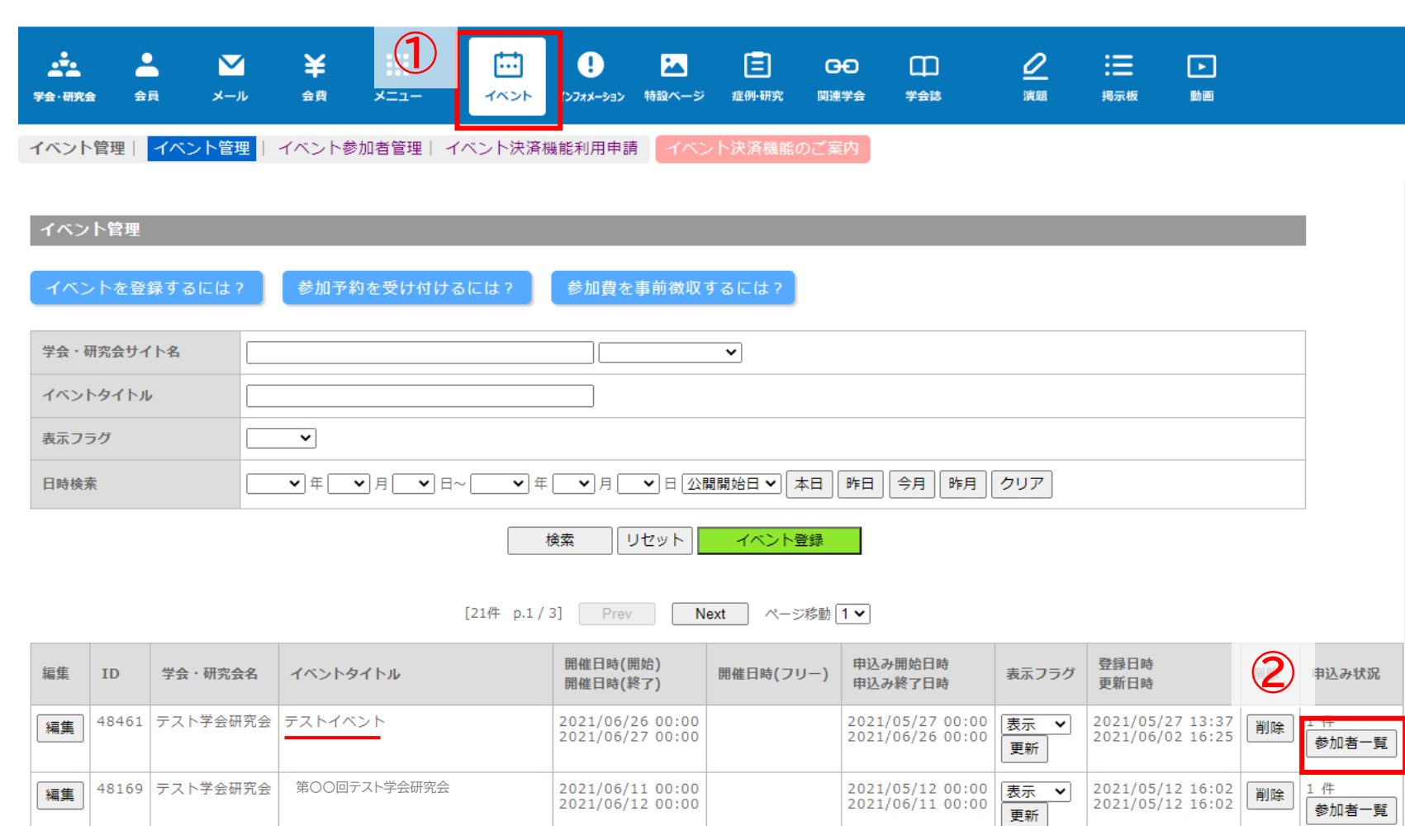

①「イベント」をクリック

② お申込みがあったイベントの 「参加者一覧」をクリックすると 参加申込み者の情報が表示

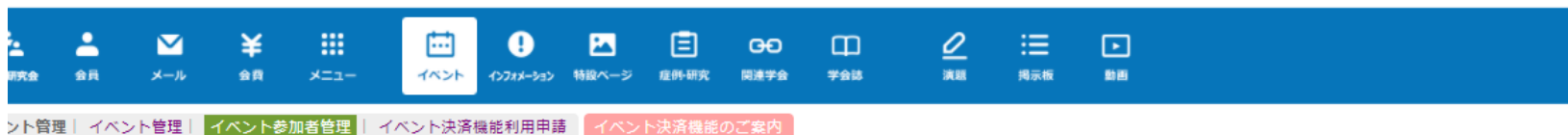

#### イベント参加者検索

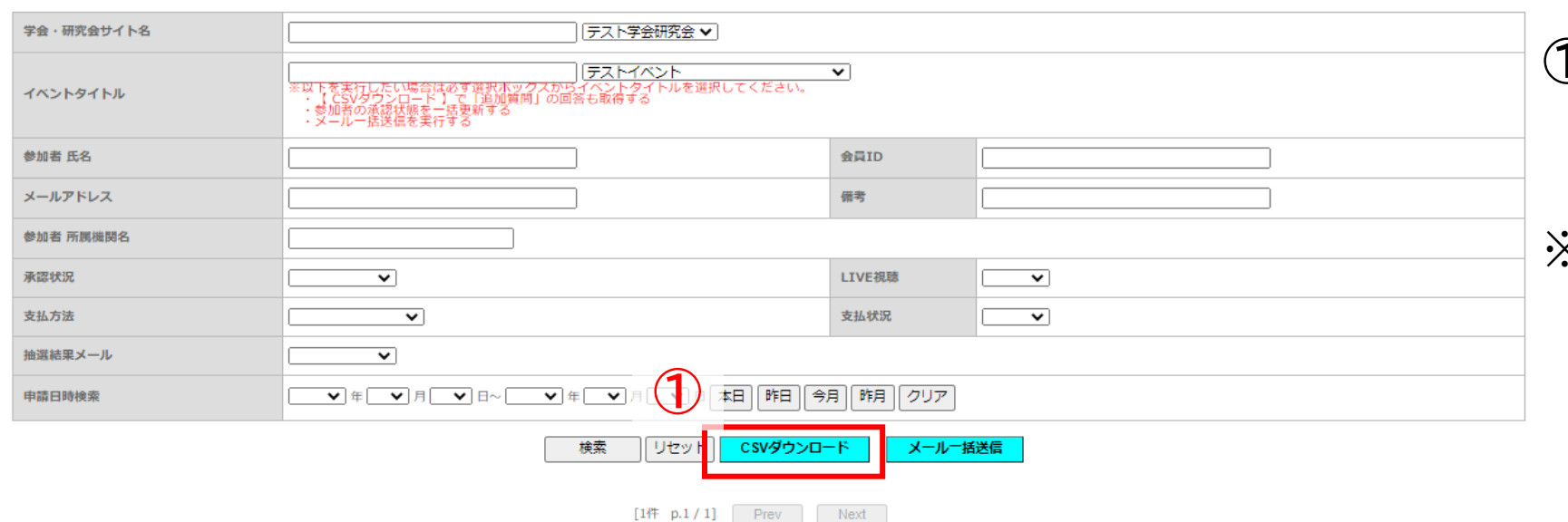

## 「CSVダウンロード」のクリックで 参加申込み者のデータを 一括でダウンロード可能

※一度お申込みをした方の情報は 「参加取り消し」を選択しても、 完全に消去することはできかねます。

| 詳細 | 会員ID  | 参加者ID   | 学会・研究会名      | イベントタイトル | 参加者指氏名<br>フリガナ | 參加者所属機関名 | 申請日時             | 支払方法<br>支払状況 | 支払金額 | 抽選結果メール<br>送信日時 | 価考 | <ul> <li>承認状態</li> <li>全選択</li> <li>解除</li> <li>更新</li> <li>承認状態を変更されても、</li> <li>自動で通知メールなどは送信されません。</li> </ul> | 更新 |
|----|-------|---------|--------------|----------|----------------|----------|------------------|--------------|------|-----------------|----|----------------------------------------------------------------------------------------------------|----|
| 編集 | 12345 | 4649140 | テスト学会研究<br>会 | テストイベント  | 学会 太郎          | 学会研究会病院  | 2021/06/02 16:26 |              |      |                 |    |                                                                                                    | 更新 |